webways

# **Einstellungen E-Mail**

In Ihrem Mailprogramm müssen Sie folgende Einstellungen anpassen:

Öffnen Sie dazu auf Ihrem PC die Systemsteuerung. Diese können Sie auch über das Suchfeld suchen:

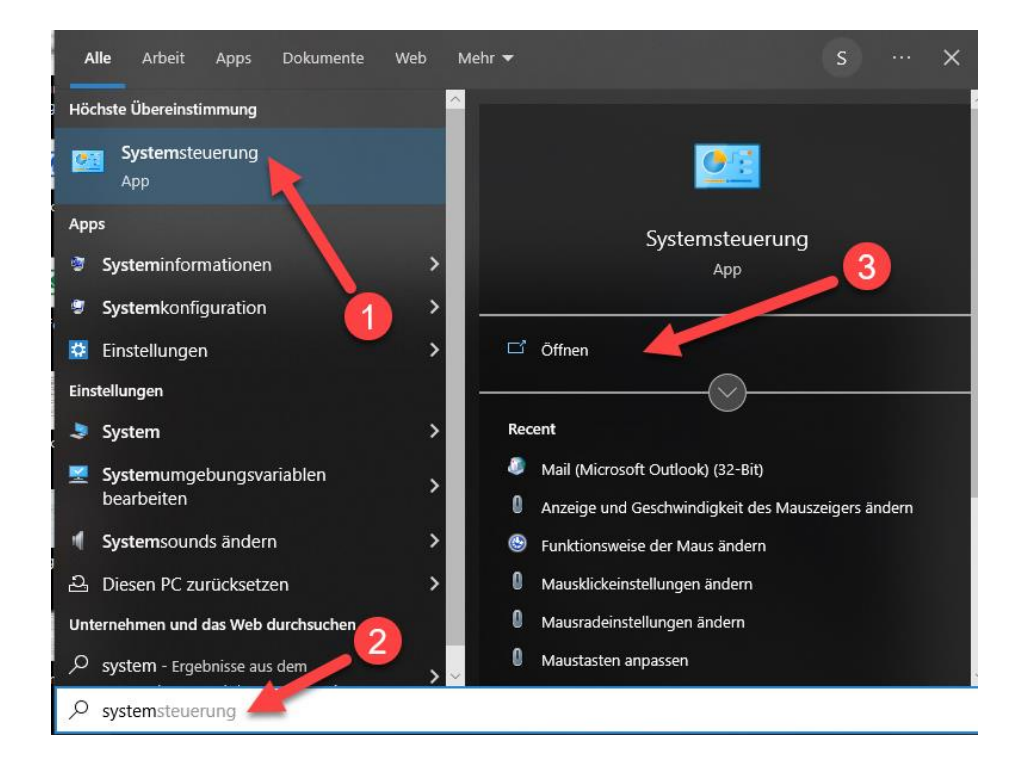

Klicken Sie in der Systemsteuerung auf das Mailaccount:

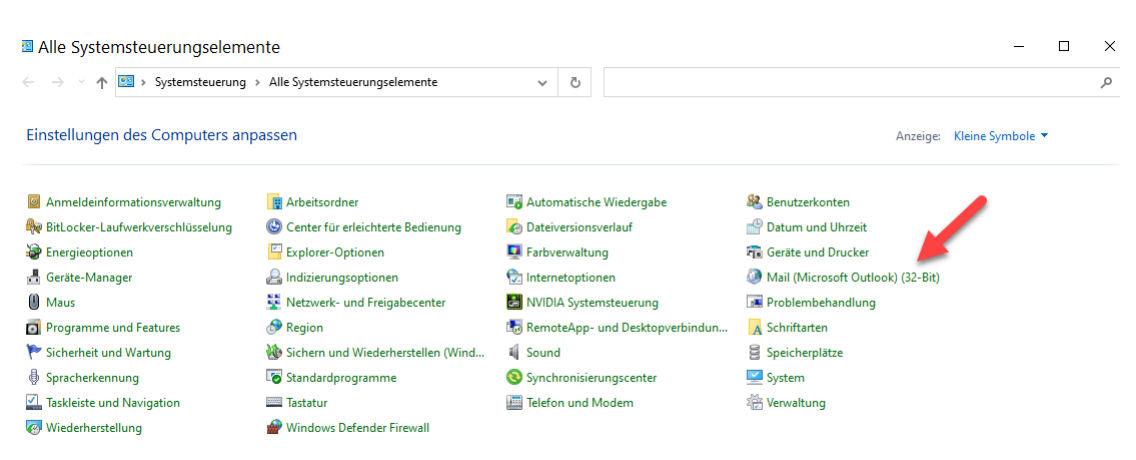

webways

#### Klicken Sie auf «E-Mail-Konten»

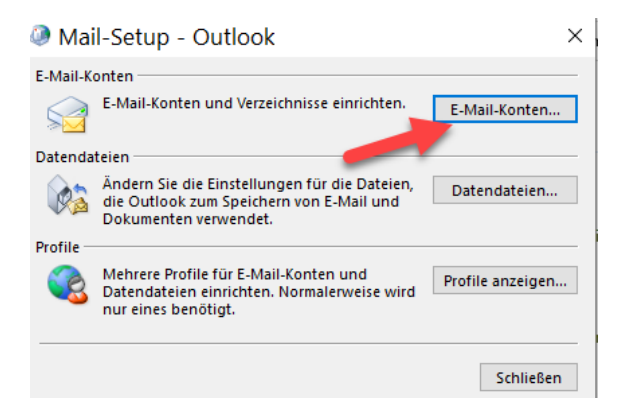

Wählen Sie das gewünschte E-Mail-Konto aus und öffnen Sie dieses mit einem Doppelklick.

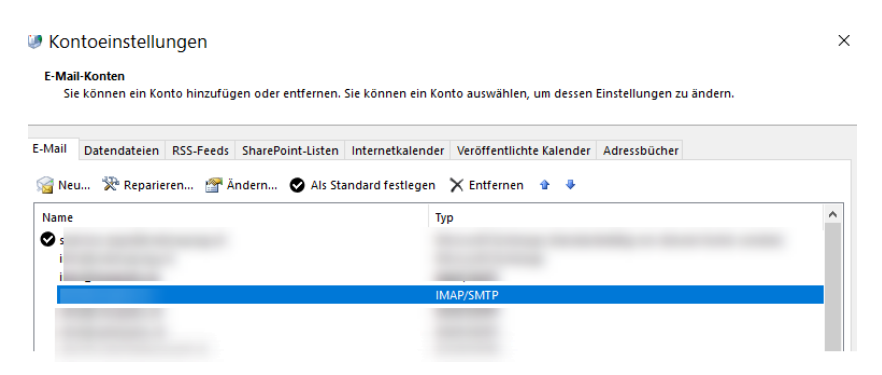

#### Klicken Sie auf «Weitere Einstellungen»

| Konto ändern                                         |                                                          | ×                                                                                                    |  |  |
|------------------------------------------------------|----------------------------------------------------------|----------------------------------------------------------------------------------------------------|--|--|
| POP- und IMAP-Kontoeins<br>Geben Sie die E-Mail-Serv | s <b>tellungen</b><br>ereinstellungen für Ihr Konto ein. | Ť.                                                                                                    |  |  |
| Benutzerinformationen                                |                                                          | Kontoeinstellungen testen                                                                              |  |  |
| Ihr Name:                                            |                                                          | Wir empfehlen Ihnen, das Konto zu testen, damit<br>sichergestellt ist, dass alle Einträge richtig sind |  |  |
| E-Mail-Adresse:                                      | efs@copils.ch                                            | schergestellerist, dass die eintrage hentig sind.                                                      |  |  |
| Serverinformationen                                  |                                                          | Kente sinstellungen testen                                                                             |  |  |
| Kontotyp:                                            | IMAP 🗸                                                   | kontoenistenungen testen                                                                               |  |  |
| Posteingangsserver:                                  | mail.webways.ch                                          | <ul> <li>Kontoeinstellungen durch Klicken auf "Weiter"<br/>automatisch testen</li> </ul>               |  |  |
| Postausgangsserver (SMTP):                           | mail.webways.ch                                          |                                                                                                    |  |  |
| Anmeldeinformationen                                 |                                                          |                                                                                                    |  |  |
| Benutzername:                                        | and an an an an an an an an an an an an an               | E Mail im Offlinemodur: Alle                                                                           |  |  |
| Kennwort:                                            | *****                                                    |                                                                                                    |  |  |
| Kennwort speichern                                   |                                                          | an an an an an an 🖬 an Ta                                                                              |  |  |
| Anmeldung mithilfe der gesicherten                   |                                                          | · · · · · ·                                                                                            |  |  |
| Kennwortautnentifizierun                             | ig (SPA) errordeniich                                    | Weitere Einstellungen                                                                                  |  |  |
|                                                      |                                                          |                                                                                                    |  |  |
|                                                      |                                                          |                                                                                                    |  |  |
|                                                      |                                                          | < Zurück Weiter > Abbrechen Hilfe                                                                      |  |  |

webways

### Für IMAP-Konten

Im nächsten Fenster gehen Sie zum Register «Erweitert»

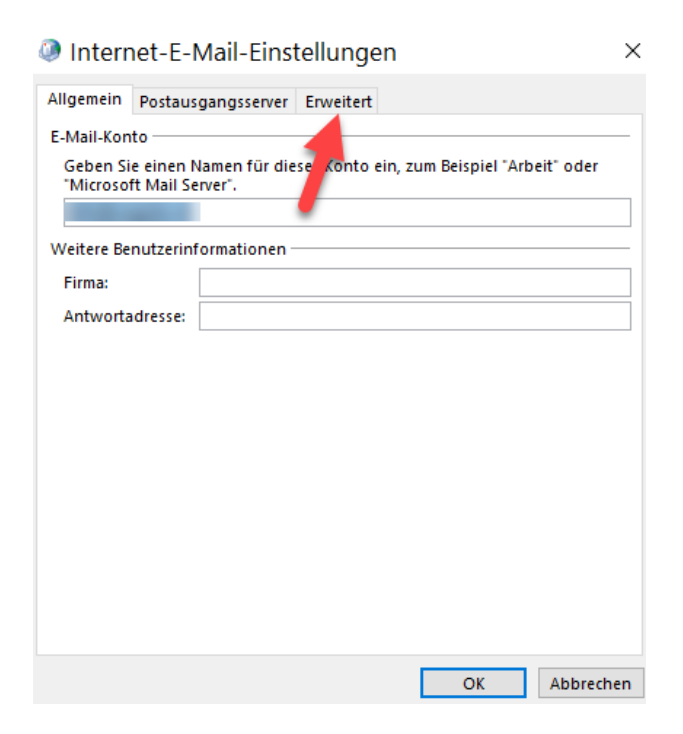

Hier müssen Sie nun folgende Angaben anpassen:

Posteingangsserver: Port 993 Verschlüsselung: SSL/TLS

Postausgangsserver: Port 587 Verschlüsselung: STARTTLS

webways

| Internet-E-Mail-Einstellungen ×                                                                                                    |  |  |  |  |
|----------------------------------------------------------------------------------------------------|--|--|--|--|
| Allgemein Postausgangsserver Erweitert                                                                                                    |  |  |  |  |
| Serveranschlussnummern                                                                                                    |  |  |  |  |
| Posteingangsserver (IMAI'): 993 Standard verwenden                                                                                                    |  |  |  |  |
| Verwenden Sie den folgenden<br>verschlüsselten Verbir dungstyp:                                                                                                    |  |  |  |  |
| Postausgangsserver (SMTP): 587                                                                                                    |  |  |  |  |
| Verwenden Sie den folgenden verschlüsselten Verbindungstyp:                                                                                                    |  |  |  |  |
| Servertimeout                                                                                                    |  |  |  |  |
| Kurz 📲 Lang 1 Minute                                                                                                    |  |  |  |  |
| Ordner                                                                                                    |  |  |  |  |
| Stammordnerpfad:                                                                                                    |  |  |  |  |
| Gesendete Elemente                                                                                                    |  |  |  |  |
| Keine Kopien gesendeter Elemente speichern                                                                                                    |  |  |  |  |
| Gelöschte Elemente                                                                                                    |  |  |  |  |
| Elemente zum Löschen markieren, jedoch nicht automatisch verschieben                                                                                                    |  |  |  |  |
| Zum Löschen markierte Elemente werden endgültig gelöscht, wenn die<br>Elemente im Postfach bereinigt werden.<br>I Elemente beim Wechseln von Ordnern im Onlinemodus bereinigen |  |  |  |  |
| OK Abbrechen                                                                                                    |  |  |  |  |

Bestätigen Sie die Eingaben mit Klicke auf «OK».

webways

## Für POP-Konten

Im nächsten Fenster gehen Sie zum Register «Postausgangsserver» und aktivieren die Checkbox «Der Postausgangsserver (SMTP) erfordert Authentifizierung».

| Allgemein | Postausgangsserver       | Erweitert                            |
|-----------|--------------------------|--------------------------------------|
| Der Pos   | stausgangsserver (SM     | TP) erfordert Authentifizierung      |
| ● Glei    | iche Einstellungen wi    | e für Posteingangsserver verwenden   |
| ⊖ Ann     | n <mark>elden mit</mark> |                                      |
| Ber       | iutzername:              |                                      |
| Ker       | inwort:                  |                                      |
|           | Kenn                     | wort speichern                       |
|           | Gesicherte Kennworta     | authentifizierung (SPA) erforderlich |
|           |                          |                                      |
|           |                          |                                      |

webways

Anschliessend gehen Sie zum Register «Erweitert» auf definieren die Felder wie folgt:

| Internet-E-Mail-Einstellungen                                  |    |  |  |  |
|----------------------------------------------------------------|----|--|--|--|
| Allgemein Postausg, gsserver Erweitert                         |    |  |  |  |
| Serveranschlussnummer                                          |    |  |  |  |
| Posteingangsserver (POP3): 995 Standard verwenden              |    |  |  |  |
| Server erforac. e verschlüsselte Verbindung (SSL/TLS)          |    |  |  |  |
| Postausgangsserver (SMTP): 587                                 |    |  |  |  |
| Verwenden Sie den folgenden<br>verschlüsselten Verbindungstyp: |    |  |  |  |
| Servertimeout                                                  |    |  |  |  |
| Kurz 🖣 Lang 1 Minute                                           |    |  |  |  |
| Übermittlung                                                   |    |  |  |  |
| ☑ Kopie aller Nachrichten auf dem Server belassen              |    |  |  |  |
| ✓ Vom Server nach 14 🚔 Tagen entfernen                         |    |  |  |  |
| Entfernen, wenn aus "Gelöschte Elemente" entfernt              |    |  |  |  |
|                                                                |    |  |  |  |
|                                                                |    |  |  |  |
|                                                                |    |  |  |  |
| 6                                                              |    |  |  |  |
| OK Abbrech                                                     | en |  |  |  |